## (4) FAX番号変更

## 詳細手順

## FAX番号の変更

| 8 大輪記用金庫                                              |                                                                                                    |                                                                                                    | stroke works |
|-------------------------------------------------------|----------------------------------------------------------------------------------------------------|----------------------------------------------------------------------------------------------------|--------------|
| 2121 808 1024 1034 104 104 104 105 2 Mill 104 104 104 |                                                                                                    |                                                                                                    | inerenii di  |
| AND INCOME.                                           | Inches distriction                                                                                                    |                                                                                                    |              |
| ALCONTRACTOR                                          | Contraction of the local division of the local division of the loc | Statistics.                                                                                                    |              |
| CRUMPLE "BLCS                                         | OCTOR - LOT BELLEVILLE                                                                                                    | C - PERSONAL DISA                                                                                                    |              |
| 2.RISH                                                |                                                                                                    |                                                                                                    |              |
| BRIDGE BLACK                                          | SHETT.                                                                                                    |                                                                                                    |              |
| Permit                                                |                                                                                                    |                                                                                                    |              |
|                                                       | 181                                                                                                    |                                                                                                    | 812>F        |
| 110.01                                                |                                                                                                    |                                                                                                    | 12.0000      |
|                                                       |                                                                                                    | 12.2                                                                                                    |              |
| A RADIES                                              |                                                                                                    |                                                                                                    |              |
| in the second                                         | 828275                                                                                                    |                                                                                                    |              |
| Ct-41abi                                              | #28CTS                                                                                                    | and the second second s |              |
| DEW                                                   | A03(15)                                                                                                    |                                                                                                    |              |
| ALCONTRACK.                                           |                                                                                                    | 11 2                                                                                                    |              |
| m-mil                                                 | E Mai                                                                                                    | 1000                                                                                                    |              |
| A LOS PERMIT                                          |                                                                                                    | 1.4 444.1                                                                                                    |              |
| BB04-87653                                            |                                                                                                    | 100                                                                                                    |              |
|                                                       | Part Partners 2                                                                                                    | 3 10 1                                                                                                    |              |
|                                                       | ne se anno anno anno anno anno anno anno ann                                                                                                    |                                                                                                    |              |
| CATERINET COMPANY                                     | Tel Janual Bottomore ()                                                                                                    |                                                                                                    |              |
|                                                       |                                                                                                    | 181                                                                                                    |              |
|                                                       |                                                                                                    | 181                                                                                                    |              |
|                                                       |                                                                                                    | 300                                                                                                    |              |
|                                                       |                                                                                                    | 18                                                                                                    |              |
| 1-175.3                                               |                                                                                                    | 181                                                                                                    |              |
| CONTRACTOR                                            |                                                                                                    | 101                                                                                                    |              |
|                                                       |                                                                                                    | (10)                                                                                                    |              |
|                                                       |                                                                                                    | T                                                                                                    |              |
| EACT CODE                                             |                                                                                                    | $\cap$                                                                                                    |              |
| 1000                                                  |                                                                                                    |                                                                                                    |              |
| NUM CO                                                |                                                                                                    |                                                                                                    |              |
|                                                       |                                                                                                    |                                                                                                    |              |
| HE .                                                  |                                                                                                    |                                                                                                    |              |
|                                                       |                                                                                                    | The T-ALCHINE LO                                                                                                    |              |
|                                                       |                                                                                                    |                                                                                                    |              |

企業情報画面(P3-144)から新規登 録・変更する登録FAX番号欄の をクリックします。

| <br>】 メモ    |               |
|-------------|---------------|
| J<br>FAX番号は | 最大2個まで登録できます。 |

| anne ane see over the test of the second second sec | FAX番号の変更画面が表示されますので<br>、新規登録・変更。削除を行います。                                                                                                    |
|----------------------------------------------------------------------------------------------------|----------------------------------------------------------------------------------------------------|
|                                                                                                    | <ul> <li>(ア)新規登録または変更する場合は、新FA<br/>X番号欄に新規登録または変更する新F<br/>AX番号を入力します。<br/>また、入力内容の確認のため下段に再度<br/>新FAX番号を入力します。<br/>なお、既に登録済みのFAX番号を削除<br/>する場合は、何も入力しません。</li> <li>(イ)新規登録・変更の場合は、更新をク<br/>リックします。<br/>削除の場合は、削除をクリックしま<br/>す。</li> </ul> |
|                                                                                                    | レッシュアン<br>更新内容は即時に反映します。<br>クリアンをクリックすると入力内容をク<br>リアします。                                                                                                    |

| 13 大幅起现金峰                   | EC3-086-030 400-03                                                                                                    |
|-----------------------------|----------------------------------------------------------------------------------------------------|
| 100 404-0 10 Shink Willing) | o an and an a law and                                                                                                    |
|                             |                                                                                                    |
| RR917                       | *                                                                                                    |
|                             | CENTRAL D. P. C.                                                                                                    |
|                             | 0                                                                                                    |
| 1.1.100                     | ta-Rhitz (200400200.000.000.000.)                                                                                                    |
|                             |                                                                                                    |
|                             | And A COURSE OF A RANGE OF A RANG |

変更完了画面が表示され、変更処理が完了 します。

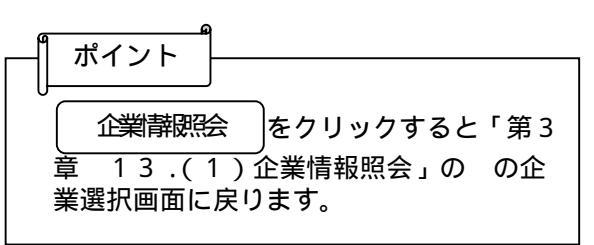